Per emettere una nuova fattura scegliere Parcella (1), quindi selezionare il cliente (2) oppure crearne uno nuovo cliccando sul simbolo + (3)

| Fattura Elettroni  | ca - PassHub × +               |                 |         |            |           |          |             |              |        |            |             | -                                  | ٥        | ×        |
|--------------------|--------------------------------|-----------------|---------|------------|-----------|----------|-------------|--------------|--------|------------|-------------|------------------------------------|----------|----------|
| ← → C (            | https://www.fatturaself.it/Doc | umento/Compilal | Fattura |            |           |          |             |              |        |            |             | \$                                 | 1 0      | ) :      |
| EXPRESS<br>FATTURA | SELF Aziende Fatture           | e∙ Profilo∙     | ?∓      |            |           |          |             |              |        |            |             | Benvenuto, Rossi Mario             | Logout   | <b>^</b> |
| TESTATA            | 1/                             |                 |         |            |           | 2        |             |              |        | 3 🔦        |             | Azienda attiva: MAF<br>Riferimenti | RIO ROSS | я        |
| Documento 🤪        | Parcella                       | Numero 🤪        | AUTO    |            | Cliente 😡 |          |             |              |        |            | +           | Spese accessorie                   |          |          |
| Data 🧑             | 02-02-2019                     |                 |         |            | Indirizzo |          |             |              |        |            |             | Modalità di pagamen                | to       |          |
| RIGHE DOCUM        | IENTO                          |                 |         |            |           |          |             |              |        |            |             | Dettaglio totali                   |          |          |
| Prestazione 😝      |                                |                 | UM 😝    | Quantità 👩 | Prezzo 😝  | Sconto 😝 | Importo 😝   | lva 😝        | Sp     | 0          |             |                                    |          |          |
|                    |                                |                 |         |            |           |          |             |              | ~      | Ê          |             |                                    |          |          |
|                    |                                |                 |         |            |           |          |             |              | ~      | â          |             |                                    |          |          |
|                    |                                |                 |         |            |           |          |             |              | ~      | â          |             |                                    |          |          |
|                    |                                |                 |         |            |           |          |             |              | ~      | Ê          |             |                                    |          |          |
|                    |                                |                 |         |            |           |          |             |              | ~      | Ē          |             |                                    |          |          |
|                    |                                |                 |         |            |           |          |             |              | ×      |            | ~           |                                    |          |          |
|                    |                                |                 |         |            |           |          |             | Aggiungi rig | a Aggi | iungi riga | descrittiva |                                    |          |          |
| PIEDE              |                                |                 |         |            |           |          |             |              |        |            |             |                                    |          |          |
|                    |                                |                 |         |            |           |          |             | Totali       | i      |            |             |                                    |          |          |
|                    |                                |                 |         |            |           |          | Totale impo | onibile      |        |            |             |                                    |          |          |
|                    |                                |                 |         |            |           |          | Totale IVA  |              |        |            |             |                                    |          |          |
|                    |                                |                 |         |            |           |          | Totale Doci | umento       |        |            |             |                                    |          |          |
|                    |                                |                 |         |            |           |          | Ritenuta d' | acconto      |        |            |             |                                    |          |          |
|                    |                                |                 |         |            |           |          | Pagato 🤪    |              |        |            |             |                                    |          |          |
|                    |                                |                 |         |            |           |          | Abbuono 🥃   |              |        |            |             |                                    |          |          |
|                    |                                |                 |         |            |           |          | Residuo     |              |        |            |             |                                    |          |          |

In caso di creazione di un nuovo cliente bisogna, come prima cosa, selezionare la tipologia, sono presenti 4 categorie, posizionandosi con il mouse sul punto interrogativo apparirà una finestra di aiuto

| Fattura Elettronica - PassHub X +                                                                                                    | -                                                    | ٥              | ×         |
|----------------------------------------------------------------------------------------------------|------------------------------------------------------|----------------|-----------|
| ← → C 🔒 https://www.fatturaself.it/Documento/CompilaFattura                                                                                                    | ☆ 📔                                                  |                | ) :       |
| EXPRESS     Aziende     Fatture -     Profilo -     ? -       Benvenuto       Nuovo cliente                                                                                                    | . Rossi Mario<br>attiva: MARIC                       | Logo<br>D ROSS | out<br>Si |
| TESTATA   Documento e   Data e   O2     RIGHE DOCUMENT     Prestazione e     Ragione sociale     Impresa e     Impresa e   Impresa e | rimenti<br>accessorie<br>di pagamento<br>glio totali |                |           |
| Indirizzo     Cap e   Località e   Provincia e Provincia e IT IT Dati fattura elettronica                                                                                                    |                                                      |                |           |
| PIEDE Codice destinatario   Email PEC   Split Payment   Reset Annulla OK                                                                                                    |                                                      |                |           |
| Pagato ⊕         Abbuono ⊕         Residuo                                                                                                    | <i>[ii.</i>                                          | 9:50<br>2/2019 | 26        |

Selezionato il cliente bisognerà posizionarsi nella zona "RIGHE DOCUMENTO", immettere una breve descrizione del tipo di prestazione, l'unità di misura, la quantità e il prezzo, in caso di articolo spesa basterà spuntare la casella SP ATTENZIONE NON è più necessario creare codici articoli

| Fattura Elettronic | ca - PassHub × +                |                 |                                |            |           |            |                 |            |              |       |           |             |   |                 | -                      | ٥       | ×   |
|--------------------|---------------------------------|-----------------|--------------------------------|------------|-----------|------------|-----------------|------------|--------------|-------|-----------|-------------|---|-----------------|------------------------|---------|-----|
| ← → C 🌘            | https://www.fatturaself.it/Docu | imento/Compilal | Fattura                        |            |           |            |                 |            |              |       |           |             |   |                 | ☆                      | 1   0   | ) : |
|                    | SELF Aziende Fatture            |                 | ?▼                             |            |           |            |                 |            |              |       |           |             | В | envenuto, Ro    | ssi Mario              | Logou   | t   |
| TESTATA            |                                 |                 |                                |            |           |            |                 |            |              |       |           |             |   | Azienda<br>Rife | attiva: MAF<br>rimenti | RIO ROS | SI  |
| Documento 😝        | Parcella                        | Numero 😝        | AUTO Cliente 😡 Mariano Natella |            |           |            |                 |            |              |       |           | C           |   | Spese           | accessorie             |         |     |
| Data 🧑             | 02-02-2019                      |                 |                                |            | Indirizzo | Via San Le | onardo 52/G, Sa | lerno (SA) |              |       |           |             |   | Modalità d      | di pagamen             | to      |     |
| RIGHE DOCUM        | ENTO                            |                 |                                |            |           |            |                 |            |              |       |           |             |   | Detta           | glio totali            |         |     |
| Prestazione g      |                                 |                 | UM 😖                           | Quantità 👩 | Prezzo 😝  | Sconto 😝   | Importo 🧑       | iva 😝      |              | Sp 👩  |           |             |   |                 |                        |         |     |
| Consulenza pro     | fessionale                      |                 |                                | 1          | 1000      |            | 1000,00         | 22         | ~            | •     | Ē         |             | • |                 |                        |         |     |
| Spese Esenti       |                                 |                 |                                | 1          | 100       |            | 100,00          | S15        | ~            | •     | Ē         |             |   |                 |                        |         |     |
|                    |                                 |                 |                                |            |           |            |                 |            | ~            | •     | Ē         |             |   |                 |                        |         |     |
|                    |                                 |                 |                                |            |           |            |                 |            | ~            | ·     | Ê         |             |   |                 |                        |         |     |
|                    |                                 |                 |                                |            |           |            |                 |            | ~            | ·     |           |             |   |                 |                        |         |     |
|                    |                                 |                 |                                |            |           |            |                 |            | ~            |       | ш         | -           | - |                 |                        |         |     |
|                    |                                 |                 |                                |            |           |            |                 | Aggiu      | ngi riga 🛛 A | ggiun | gi riga o | lescrittiva |   |                 |                        |         |     |
| PIEDE              |                                 |                 |                                |            |           |            |                 |            |              |       |           |             |   |                 |                        |         |     |
|                    |                                 |                 |                                |            |           |            |                 |            | Totali       |       |           |             |   |                 |                        |         |     |
|                    |                                 |                 |                                |            |           |            | Totale imp      | onibile    |              |       | 1         | 140,00      |   |                 |                        |         |     |
|                    |                                 |                 |                                |            |           |            | Totale IVA      |            |              |       |           | 220,00      |   |                 |                        |         |     |
|                    |                                 |                 |                                |            |           |            | Totale Doc      | umento     |              |       | 1         | 360,00      |   |                 |                        |         |     |
|                    |                                 |                 |                                |            |           |            | Ritenuta d'     | acconto    |              |       |           | 0,00        |   |                 |                        |         |     |
|                    |                                 |                 |                                |            |           |            |                 |            |              |       |           |             |   |                 |                        |         |     |
|                    |                                 |                 |                                |            |           |            | Abbuono (       |            |              |       |           | 000.00      |   |                 |                        |         |     |
|                    |                                 |                 |                                |            |           |            | Residuo         |            |              |       | 1         | 360,00      |   |                 |                        |         |     |

## È sempre possibile aggiungere descrizioni aggiuntive cliccando sul pulsante "Aggiungi riga descrittiva"

| Fattura Elettronic | ca - PassHub × +              |                  |         |            |           |            |                    |           |             |      |           |           |    | -                                    | ð >    | < |
|--------------------|-------------------------------|------------------|---------|------------|-----------|------------|--------------------|-----------|-------------|------|-----------|-----------|----|--------------------------------------|--------|---|
| ← → C 🌘            | https://www.fatturaself.it/Do | ocumento/Compila | Fattura |            |           |            |                    |           |             |      |           |           |    | ☆ 🚹                                  | D      | : |
|                    | SELF Aziende Fattu            | ire▼ Profilo▼    | ?≠      |            |           |            |                    |           |             |      |           |           |    | Benvenuto, Rossi Mario               | Logout | ^ |
| TESTATA            |                               |                  |         |            |           |            |                    |           |             |      |           |           |    | Azienda attiva: MARIC<br>Riferimenti | ROSSI  |   |
| Documento 😝        | Parcella                      | • Numero 😝       | AUTO    |            | Cliente 🤪 | Mariano N  | atella             |           |             |      |           | C         | ő  | Spese accessorie                     |        |   |
| Data 😝             | 02-02-2019                    |                  |         |            | Indirizzo | Via San Le | eonardo 52/G, Sale | erno (SA) |             |      |           |           |    | Modalità di pagamento                |        |   |
| RIGHE DOCUM        | ENTO                          |                  |         |            |           |            |                    |           |             |      |           |           |    | Dettaglio totali                     |        |   |
| Prestazione 😝      |                               |                  | UM 😝    | Quantità 👩 | Prezzo 😡  | Sconto 👩   | Importo 😝          | Iva 😝     |             | Sp   | 0         |           |    |                                      |        |   |
| Consulenza pro     | fessionale                    |                  |         | 1          | 1000      |            | 1000,00            | 22        |             | ~    | â         |           | -  |                                      |        |   |
| Spese Esenti       |                               |                  |         | 1          | 100       |            | 100,00             | S15       |             | ~    | <         |           |    |                                      |        |   |
| sentenza nº 123    | 3 del                         |                  |         |            |           |            |                    |           |             |      | Ô         |           |    |                                      |        |   |
|                    |                               |                  |         |            |           |            |                    |           |             | ~    | Ô         |           |    |                                      |        |   |
|                    |                               |                  |         |            |           |            |                    |           |             | ~    | Ē         |           |    |                                      |        |   |
|                    |                               |                  |         |            |           |            |                    |           |             | ~    |           |           |    |                                      |        |   |
|                    |                               |                  |         |            |           |            |                    |           |             | ~    |           |           | -  |                                      |        |   |
|                    |                               |                  |         |            |           |            |                    | Ag        | giungi riga | Aggi | ungi riga | descritti | va |                                      |        |   |
| PIEDE              |                               |                  |         |            |           |            |                    |           |             |      |           |           |    |                                      |        |   |
|                    |                               |                  |         |            |           |            |                    |           | Totali      |      |           |           |    |                                      |        |   |
|                    |                               |                  |         |            |           |            | Totale impor       | nibile    |             |      |           | 1140,00   |    |                                      |        |   |
|                    |                               |                  |         |            |           |            | Totale IVA         |           |             |      |           | 220,00    |    |                                      |        | 1 |
|                    |                               |                  |         |            |           |            | Totale Docu        | mento     |             |      |           | 1360,00   |    |                                      |        |   |
|                    |                               |                  |         |            |           |            | Ritenuta d'a       | cconto    |             |      |           | 0,00      |    |                                      |        |   |
|                    |                               |                  |         |            |           |            | Pagato 😝           |           |             |      |           |           |    |                                      |        |   |
|                    |                               |                  |         |            |           |            | Abbuono 😡          |           |             |      |           |           |    |                                      |        |   |

## Controllare il totale del documento cliccando su DETTAGLIO TOTALI

| Fattura Elettronic       | a - PassHub × +                 |                |         |            |           |            |                 |                  |            |     |                                  |             |               |                   | -       | 0     |
|--------------------------|---------------------------------|----------------|---------|------------|-----------|------------|-----------------|------------------|------------|-----|----------------------------------|-------------|---------------|-------------------|---------|-------|
| - > C 🔒                  | https://www.fatturaself.it/Docu | mento/Compilal | Fattura |            |           |            |                 |                  |            |     |                                  |             |               | \$                | n       | D     |
| EXPRESS<br>FATTURA S     | SELF Aziende Fatture            | ✓ Profilo ✓    | ?▼      |            |           |            |                 |                  |            |     |                                  |             | Benve         | nuto, Rossi Mari  | o La    | ogout |
| TEOTATA                  |                                 |                |         |            |           |            |                 |                  |            |     |                                  |             |               | Azienda attiva: N | /ARIO P | ROSSI |
| TESTATA<br>Decumento     | Descella                        | Numara         | AUTO    |            | Olionto e | Mariana M  |                 |                  |            |     |                                  | <i></i>     |               | Riferimenti       |         |       |
|                          |                                 | Numero 😡       | AUTO    | Cliente 😡  | Mariano N | atella     |                 |                  |            |     | 6                                |             | Spese accesso | rie               |         |       |
| Data g                   | 02-02-2019                      |                |         |            | Indirizzo | Via San Le | enardo 52/G, Sa | lerno (SA)       |            |     |                                  |             | N             | lodalità di pagar | hento   |       |
| RIGHE DOCUME             | ENTO                            |                |         |            |           |            |                 |                  |            |     |                                  |             |               | Dettaglio tota    | li      |       |
| restazione 🤤             |                                 |                | UM 😝    | Quantità 👩 | Prezzo 😝  | Sconto 😝   | Importo 😝       | Iva 😝            |            | Sp  | 0                                |             |               |                   |         |       |
| Consulenza professionale |                                 |                |         | 1          | 1000      |            | 1000,00         | 22               |            | ~   | Ê                                | *           |               |                   |         |       |
| Spese Esenti             |                                 |                |         | 1          | 100       |            | 100,00          | S15              |            | ~   | <ul> <li>✓</li> <li>Î</li> </ul> |             |               |                   |         |       |
| sentenza nº 123          | del                             |                |         |            |           |            |                 |                  |            |     | ŵ                                |             |               |                   |         |       |
|                          |                                 |                |         |            |           |            |                 |                  |            | ~   | â                                |             |               |                   |         |       |
|                          |                                 |                |         |            |           |            |                 |                  |            | ~   | Ē                                |             |               |                   |         |       |
|                          |                                 |                |         |            |           |            |                 |                  |            | ~   | <u> </u>                         |             |               |                   |         |       |
|                          |                                 |                |         |            |           |            |                 |                  |            | ~   |                                  | -           |               |                   |         |       |
|                          |                                 |                |         |            |           |            |                 | Aggi             | iungi riga | Agg | iungi riga                       | descrittiva |               |                   |         |       |
| PIEDE                    |                                 |                |         |            |           |            |                 |                  |            |     |                                  |             |               |                   |         |       |
|                          |                                 |                |         |            |           |            |                 |                  | Totali     |     |                                  |             |               |                   |         |       |
|                          |                                 |                |         |            |           |            | Totale imp      | onibile          |            |     |                                  | 1140,00     |               |                   |         |       |
|                          |                                 |                |         |            |           |            | Totale IVA      | Totale IVA       |            |     |                                  | 220,00      |               |                   |         |       |
|                          |                                 |                |         |            |           |            | Totale Doc      | Totale Documento |            |     |                                  | 1360,00     |               |                   |         |       |
|                          |                                 |                |         |            |           |            | Ritenuta d'     | acconto          |            |     |                                  | 0,00        |               |                   |         |       |
|                          |                                 |                |         |            |           |            | Pagato 😝        |                  |            |     |                                  |             |               |                   |         |       |
|                          |                                 |                |         |            |           |            | Abbuono (       |                  |            |     |                                  |             |               |                   |         |       |

|                          | ? <b>*</b> |            |            |                       |                       |         |               |          |        |               |      | Benvenuto, R | ossi Mario | Logo |
|--------------------------|------------|------------|------------|-----------------------|-----------------------|---------|---------------|----------|--------|---------------|------|--------------|------------|------|
|                          | OW B       | Quantita 😝 | 1000       | Sconto 🗗              |                       |         |               | 3<br>    | 9      | <b>a</b>      |      |              |            |      |
| Consulenza professionale |            | 1          | 1000       |                       | 1000,00               | 22      |               | ×.       | •      | ₩<br><b>_</b> |      |              |            |      |
| spese Esenti             |            | 1          | 100        |                       | 100,00                | S15     |               | ~        | ~      | ■<br>=        |      |              |            |      |
| entenza nº 123 del       |            |            |            |                       |                       |         |               | 1        |        | ■<br>=        |      |              |            |      |
|                          |            |            |            |                       |                       |         |               | <b>`</b> |        | <b>—</b>      |      |              |            |      |
|                          |            |            |            |                       |                       |         |               | ~        |        | ■<br>-        |      |              |            |      |
|                          |            |            |            |                       |                       |         |               | ~        |        |               |      |              |            |      |
|                          |            |            |            |                       |                       |         |               | ~        |        |               | -    |              |            |      |
|                          |            |            |            |                       |                       | A       | Aggiungi riga | Ag       | giungi | riga descrit  | tiva |              |            |      |
| PIEDE                    |            |            |            |                       |                       |         |               |          |        |               |      |              |            |      |
|                          |            |            |            |                       |                       |         | Totali        |          |        |               |      |              |            |      |
|                          |            |            |            |                       | Totale impo           | nibile  |               |          |        | 1140.0        | 0    |              |            |      |
|                          |            |            |            |                       | Totale IVA            |         |               |          |        | 220.0         | 0    |              |            |      |
|                          |            |            |            |                       | Totale Doci           | Imento  |               |          |        | 1360.0        | 0    |              |            |      |
|                          |            |            |            |                       | Ditemute all          |         |               |          |        | 1000,0        | 0    |              |            |      |
|                          |            |            |            |                       | Ritenuta da           | acconto |               |          |        | 0,0           | 0    |              |            |      |
|                          |            |            |            |                       | Pagato 😡              |         |               |          |        |               |      |              |            |      |
|                          |            |            |            |                       | Abbuono 🧲             |         |               |          |        |               |      |              |            |      |
|                          |            |            | Salv       | va la fattura senza i | nviarla al Sdl 🔍      |         |               |          |        | 1360,0        | 0    |              |            |      |
|                          |            |            | Sarà possi | bile inviarla succes  | sivamente dalla lista |         |               |          |        |               |      |              |            |      |
|                          |            |            |            | fatture               |                       |         |               |          |        |               |      |              |            |      |
|                          |            |            |            | Salva senza i         | nviare                |         | In            | via fa   | ttura  |               |      |              |            |      |
|                          |            |            |            |                       |                       |         |               |          |        |               |      |              |            |      |